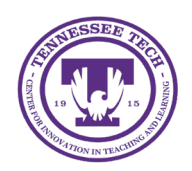

iLearn: Updating a File in Content through Manage Files

Center for Innovation in Teaching and Learning

## Updating a File in Content through Manage Files

Updating a file through the Manage Files folder rather than replacing it directly in Content will maintain any existing links to that file. For example, if a file is linked in an Announcement, replacing it in Manage Files will automatically update the link in the Announcement.

Note: The updated file must have the exact same name and file format as the original uploaded to iLearn.

In this example, the file is titled "Original File 02.03.2025."

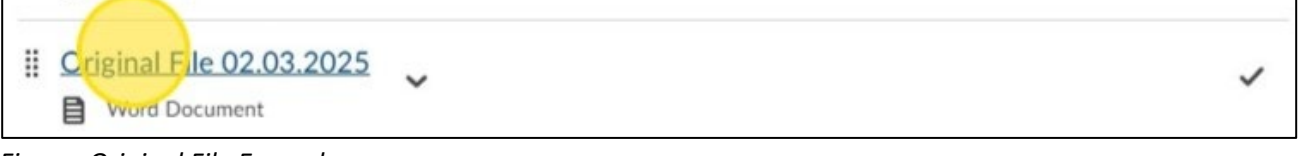

Figure: Original File Example

- 1. Click **Course Management** on the course navigation bar.
- 2. Select Manage Files.
- 3. Navigate to the folder where the original file was uploaded, click **Upload**, and select the updated file from device/computer.

In this example, the original file is located in the "/content/enforced/..." folder, which is where most files uploaded through Content are stored. (*Reminder: The updated file must have the* **exact same name and file format** as the original file uploaded to Brightspace)

| Content | Manage Files             | Course Builder                                                         |           |          |  |
|---------|--------------------------|------------------------------------------------------------------------|-----------|----------|--|
| Locatio | on: content → er<br>Tree | forced > 9391535-awesome.eagle_sandbox<br>File Rew Folder Paste Upload | <br>Image | 11:05 AM |  |

*Figure: Under the Manage Files tab, upload the updated file.* 

4. Drag and drop or upload the new document, then click **Save**.

5. Click the checkbox to confirm file replacement.

| Size | Туре     | Last Modified Dat |
|------|----------|-------------------|
| 1.71 | Word     | Feb 3, 2025       |
| MB   | Document | 9:44 AM           |

Figure: Acknowledgement of file replacement

6. Click Overwrite.

Note: By choosing Overwrite you are deleting the original version of the file from the Manage Files folder. We recommend saving a backup of the original file in case you ever need it.

- 7. Click **Content** to return to the module content.
- 8. Click topic link.
- 9. The file and all associated links now open the updated version.

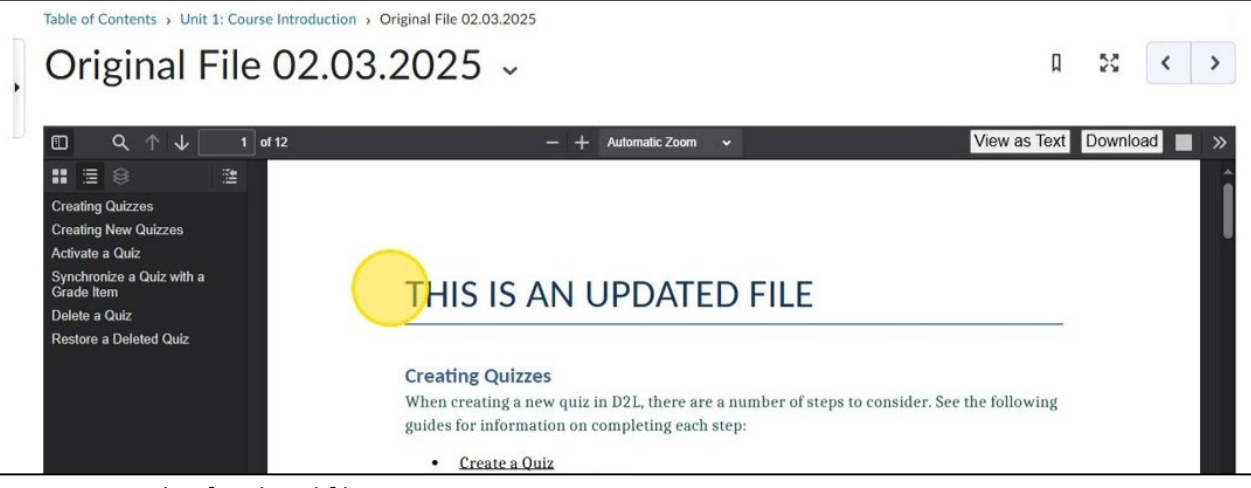

Figure: Example of updated file